# **Canvas 103 - Assessment and Grading**

## Assessment

Quizzes:

#### Creating a Quiz

A Quiz can be used to conduct a survey or assess a student's comprehension of course content. This assignment will appear on the Assignments Index Page, the Quizzes Index Page, the Gradebook, the Canvas Syllabus (not an uploaded syllabus file), and on the User Dashboard.

| <ul> <li>Assignment Group</li> </ul> | 0% of Total + |
|--------------------------------------|---------------|
| Assignment                           | ۵ ۵           |
| Discussion                           | . o           |
| O Quiz                               | ۵ ۵           |
| External Tool                        | <b>a</b> 0    |
| Not Graded                           |               |

Canvas has four different types of quizzes:

- A **graded quiz** is the most common quiz, and Canvas automatically creates a column in the Gradebook for any graded quizzes you build.
- A **practice quiz** is ungraded and can be used as a learning tool to help students see how well they understand the course material. Practice quizzes do not appear in the syllabus or Gradebook (nor in the Assignments Index page).
- A **graded survey** allows you to give students points for completing the survey; however, it is not graded based on right or wrong answers.
- An **ungraded survey** allows you to obtain opinions or other information from students; however, students do not receive a grade for their responses. Ungraded surveys do not appear in the syllabus or Gradebook.

#### Quiz Settings:

- Quiz Type
- Assignment Group
- Shuffle Answers (be careful with m/c)
- Time Limit
- Allow Multiple Attempts expanded menu

- Let students see their quiz responses (like Review tab in ANGEL) expanded menu
- Let students see the correct answer
- Quiz Restrictions expanded menu
- Assign to...

#### Adding Questions and Question Types

In the question type drop-down menu, you can create the following types of quiz questions:

- Multiple Choice
- True/False
- Fill-in-the-Blank
- Fill-in-Multiple-Blanks
- Multiple Answers
- Multiple Drop-down (can be used for Likert scale)
- Matching
- Numerical Answer
- Formula (simple formula and single variable)
- Essay
- File Upload

#### Save Quiz

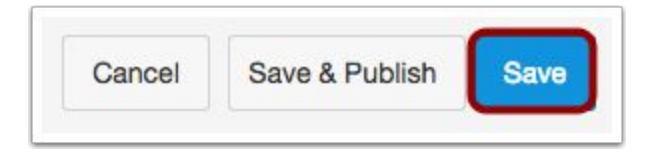

Click the **Save** button to save your work and preview the quiz.

Note: If you are ready to publish your quiz and make it available to students, click the Save & Publish button.

#### Preview and Publish Quiz

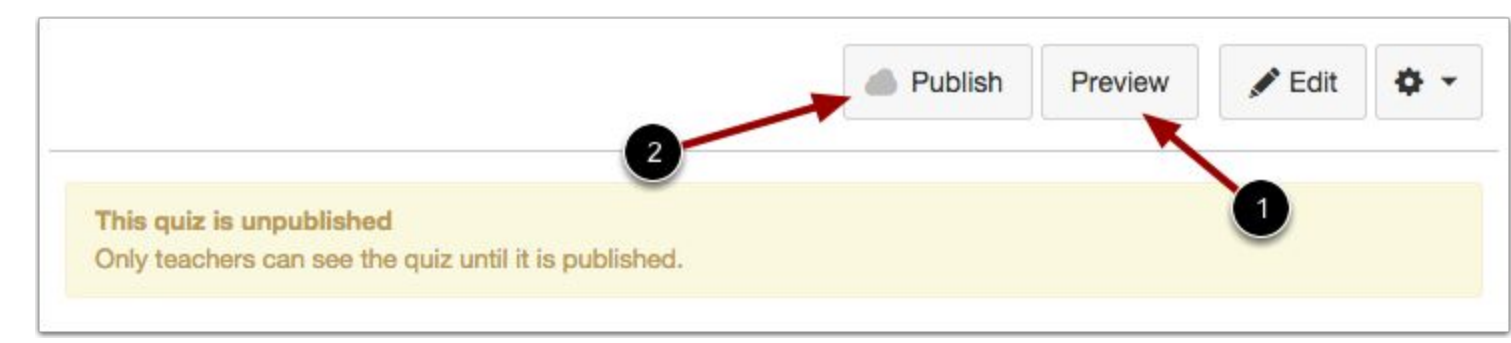

Click the **Preview** button [1] to see what students will see when they take the quiz.

**Note:** Although you can make changes to the quiz after it is published, students who have already opened or completed the quiz will not see any of the changes, which may affect their grades.

Settings icon (after saving):

- Show the rubric for a quiz to evaluate student answers, such as for essay questions
- Lock this quiz now so that students cannot access the quiz once it is published. The quiz title will still be visible to students but they will be unable to open the quiz
- **Delete** this quiz

Once the quiz is published, the additional settings include:

- **Preview** the quiz
- Show student quiz results from students who have taken the quiz
- Message students who have taken the quiz already or who haven't yet taken the quiz

In the sidebar, you also have access to related quiz features:

- Show quiz statistics
- **Moderate** this quiz and grant students more time or additional attempts
- Grade quiz in the **SpeedGrader**™

**Question Banks:** 

Quizzes > Settings > Manage Question Banks

Click on title to open a question bank

Click on **Add Question Bank** to create a new question bank

After opening the Question Bank, you can:

- Add a Question
- Edit Question Bank Details
- Move Multiple Questions
- Delete Question Bank
- Align Outcomes

Add as many individual questions as you wish to your question bank. Click the **Update Question** button to save your changes.

Now you can reference this single bank of questions from any quiz in your course.

To use a question bank in more than one course, use the **Import Course Content** tool under the **Settings** for the course you wish to import them into. Select the course the question bank is in and choose to import **specific content** and then choose the bank from the Question Bank list.

When using question banks, be sure to make changes within the Question Bank **before** linking the quiz to the question bank. Although you can make changes to the question bank after a quiz is published, **students who have already opened or completed the quiz will not see any of the changes**, which may affect their grades.

#### **Question Groups**

Group questions together in order to use a certain number of questions from a 'pool' of questions. For instance, create a group of 10 questions and pull 5 of the questions for each student.

#### **Regrading a Quiz**

If you accidentally published a quiz that needs to be corrected, you can use **quiz regrade** to edit existing quiz questions and tell Canvas to update student grades.

Quiz regrade only works with specific quiz question types and only applies to students who have already taken the quiz. Adding or removing a question does not trigger the quiz regrade feature. Additionally, changing the point value for a quiz question also does not trigger a quiz regrade; the student's submitted quiz will show the updated point value, but the current grade won't change in the Gradebook. If you have edited your quiz in one of these three ways, you should moderate the quiz and let the student retake the quiz.

This feature only applies for students who have already taken the quiz and only the existing quiz questions have been changed.

**Rubrics:** 

#### **Creating Rubrics**

Outcomes > Manage Rubrics > Add Rubric

Rubrics can be created and stored at both the course-level and at account-levels within an organization. Instructors can access these rubrics and attach them to Assignments, Quizzes and Discussions anywhere in Canvas.

#### 1. Add a Title

2. Click the **Edit icon** next to the Criterion name to edit the Criterion description. Click the **View Longer Description** link to edit the criterion's longer description.

| Criteria                                                                   | Criteria Ratings                                                                 |             |          |
|----------------------------------------------------------------------------|----------------------------------------------------------------------------------|-------------|----------|
| Correct grammar<br>view longer description                                 | Full Marks<br>5 pts 0 pts                                                        | 5 pts       | 8        |
| Add Criterion                                                              | Q Find Outcome                                                                   | Total P     | oints: 5 |
| Title: Essay Rub                                                           | Ca                                                                               | ncel Create | e Rubric |
| Title: Essay Rub<br>Criteria                                               | Ca<br>vric<br>Ratings 2                                                          | ncel Create | e Rubric |
| Title: Essay Rub<br>Criteria<br>Correct grammar<br>view longer description | Ca<br>rric<br>Full Marks Rating Description No Mark<br>5 pts 3 pts C to the opts | Pts         | pts      |

3. Add Rubric Ratings - To add a rubric rating, mouse over a cell wall and click the double-ended arrow to split a single cell into two [1]. Split cells on the row as often as necessary to created the desired number of ratings [2].

4. Hover over the rubric rating you wish to edit. Click the **Edit icon** [1] to edit the rubric rating. Click the **Trash icon** [2] to delete the rubric rating. Click the Plus icon [3] to add another rating.

5. Delete criterion using the blue '**x**' at the end of the row; Add criterion on lower left side (+ Add Criterion).

6. Click **Create Rubric** to save.

#### Edit an existing rubric

Outcomes > Manage Rubrics > Click on title of rubric if already imported from ANGEL. If you already imported a rubric (or more), you can edit that rubric by following the path above. Then click on the title of that rubric or the pencil icon that pops up to the right of the title. You can also delete a rubric from this page.

#### Add a rubric to a quiz

- 1. Go to the **Quizzes** index page of your course.
- 2. Click on the *title* of the quiz.
- 3. Click on the Edit wheel on the upper right and click on Show Rubric.
- 4. Choose the rubric you wish to use and click on 'Use This Rubric'.

#### Add a rubric to an assignment

- 1. Click on the title of the assignment (from the Assignments index page).
- 2. Click on 'Add rubric' at the bottom of the page.

#### Add a rubric to a graded discussion

- 1. Click on the title of the discussion (from the Discussions index page).
- 2. Click on the edit wheel (top right corner of page).
- 3. Click on Add rubric.
- 4. If you want to use the rubric for grading, select the Use this rubric for assignment grading checkbox
- 5. If you select the option to use the rubric for grading, Canvas will compare the rubric score and Discussion points
- 6. If the number of points in the rubric is different than the number of points in the Discussion, Canvas will generate a warning message notifying that the point values are not equal. Click

the **Change** button to return to your rubric and make adjustments. Otherwise, click the **Leave different** button.

## **Gradebook and SpeedGrader**

The Gradebook (Grades)

#### In the Canvas Gradebook, instructors can:

- View assignment submission notifications and assignment details
- Download assignment submissions from students to grade or view them offline when no internet connection is available
- Manually enter student grades
- Automatically calculate total and final grades
- Assign zeros after deadline (this will send a notification out to students)
- Notify students when an assignment has been graded
- Import or Export Grades as a CSV file (Just like in ANGEL, changes made to CSV file will take place in Canvas once re-uploaded. If you want to create multiple new assignments or make changes, download the CSV file, add the assignments or make changes, then re-upload.)
- Hide grades from students until they are published (Mute Assignment)
- Message students who haven't submitted an assignment yet, or who scored more than X or less than Y on an assignment
- Leave private grading notes/comments for the student
- Excuse an assignment, discussion, or quiz for a student

**Columns are automatically created in the Gradebook** when you create Assignments, graded Discussions, and graded Quizzes and Surveys. A column is also automatically added for the Attendance tool.

To create a column in the Gradebook to use for manual grading, you can create a No Submission or On Paper assignment.

- **No Submission assignments** are when you do not want students to submit an assignment in Canvas. This assignment type can be used to create extra columns in the Gradebook, create an assignment that involves multiple scores, or give extra credit.
- On Paper assignments are when you want students to submit an assignment to you but not through Canvas. This assignment type applies to traditional face-to-face courses or hybrid courses when you want the assignment turned in during class, but you still want to create a column in the Canvas Gradebook for grading purposes. When student view the assignment, they see a Submitting: on paper notice.

#### Sorting and rearranging the columns in the Gradebook:

**To sort students in ascending or descending order by last name**, click the Student Name column title. The column shows student names (first name, last name) but is sorted by last name. Note: To

view and sort your Gradebook via sortable name (last name, first name), you can enable the <u>Sortable</u> <u>Name Feature Option</u> in Course Settings.

#### Sort by Secondary ID

To sort students in ascending or descending order by the student's secondary ID, click the Secondary ID column title.

#### Sort by Grade Percentage

To sort students in ascending or descending order by grade percentages, click the Total grade percentage column title.

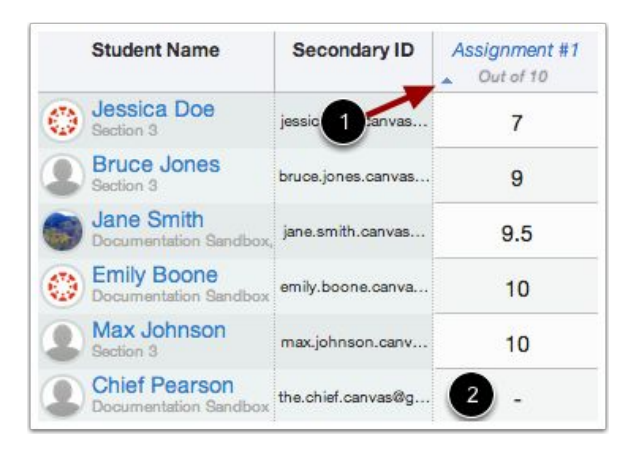

#### Sort by Individual Assignment

In an Assignment column, hover your cursor over the assignment title until the blue arrow appears [1]. To sort assignment scores in ascending or descending order, click the arrow.

Students with incomplete submissions (no submission or no assigned score) will always sort to the bottom [2]. **Sort by Assignment Group** 

To sort the scores in ascending or descending order, click the Assignment Group Name column title. You

can only sort by assignment groups if you have added assignment groups to the assignments page.

|   | Student Name                         | Secondary ID       | Assignment #1<br>Out of 10 | Assignment #3<br>Out of 15 |
|---|--------------------------------------|--------------------|----------------------------|----------------------------|
| ٢ | Emily Boone<br>Documentation Sandbox | emily.boone.canva  | 10                         | 13                         |
| ٢ | Jessica Doe<br>Section 3             | jessica.doe.canvas | 7                          | 2 .1                       |

#### **Resize Columns**

To change the size of the columns, hover your cursor between columns until you see the resize cursor [1]. You can hide a column

by dragging the cursor so that the column becomes smaller and disappears [2]. You can make a column reappear by dragging the cursor back out.

|   | Student Name                         | Secondary ID       | Assignment #<br>Out of 5  | 2 ignment #1<br>Dut of 10  | Assignment #3<br>Out of 15 |
|---|--------------------------------------|--------------------|---------------------------|----------------------------|----------------------------|
| ٢ | Emily Boone<br>Documentation Sandbox | emily.boone.canva  | 10                        | 5                          | 13                         |
| 0 | Jessica Doe<br>Section 3             | jessica.doe.canvas | 7                         | -                          | ///-///                    |
|   | Student Name                         | Secondary ID       | Assignment #2<br>Out of 5 | Assignment #1<br>Out of 10 | Assignment #3<br>Out of 15 |
| ٢ | Emily Boone<br>Documentation Sandbox | emily.boone.canva  | 5                         | 10                         | 13                         |
| ٢ | Jessica Doe<br>Section 3             | jessica.doe.canvas |                           | 7                          |                            |
| 9 | Max Johnson<br>Section 3             | max.johnson.canv   |                           | 10                         | 12                         |

### Rearrange Columns

To rearrange columns, hover your cursor over the column header you want to move until you see the hand cursor. Then drag and drop the column where you want it. Note: If you re-arrange columns in the Gradebook, they will stay in the order you arranged them until you re-arrange them.

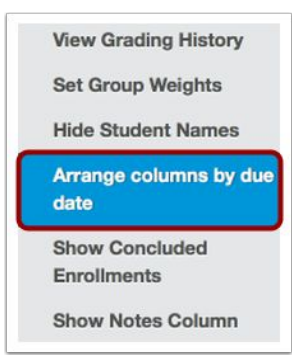

#### Arrange Columns by Due Date

To arrange the columns in the Gradebook by due dates, click the Arrange columns by due date link.

Note: If you re-arrange columns in the Gradebook, they will stay in the order you arranged them until you re-arrange them.

|             | Ð Imj              | oort | 🕞 Expo      | ort | ¢-    |   |
|-------------|--------------------|------|-------------|-----|-------|---|
| Graded Disc | Graded Discussions |      | Assessments |     | Total |   |
| -           |                    |      | 60%         |     | 60.8% | F |
| 73.3%       | 6                  |      | -           |     | 64.7% | D |

**Open Gradebook Settings** 

For more sorting and arranging options, click the Settings icon.

#### How to weight the gradebook

You can weight final grades based on the Assignment Groups weights.

- 1. From the Assignments index page, click the **Settings icon** at the top to open the assignments settings.
- 2. Click the **Weight final grade** based on assignment groups checkbox.
- 3. Enter the percentage weights for each of the different Assignment Groups you created. The percentage weights you specify here will determine how Canvas calculates the final grade for your course. These percentages can be changed at any time and students will be notified when any changes are made. The weights will show up in the Gradebook for both students and instructors.
- 4. Click the **Save** button when you are finished.

#### Treat ungraded items as zero

As an instructor, you can view student grades as if all ungraded assignments as worth zero points in the Gradebook. This feature called Treat Ungraded as 0 is located in the Gradebook Settings and is only a visual change that does not actually affect any grades—it only helps you see the change in Gradebook calculations if ungraded assignments were given scores of zero. Enabling this option has no effect outside of the Gradebook; students cannot see any difference in their grade pages.

| Student Name                  | Secondary ID           | Notes                | Pre-Assessment<br>Out of 25 |
|-------------------------------|------------------------|----------------------|-----------------------------|
| Emily Boone<br>Biology 101    | emily.bcone.canvas@{Al | ways turns in her ho | -                           |
| Biology 101                   | jessica.doe.canvas@g   |                      | ► EX/25                     |
| Max Johnson<br>Biology 101    | max.johnson.canvas@    |                      | -                           |
| Bruce Jones<br>Biology 101    | bruce.jones.canvas@g   |                      | -                           |
| Biology 101                   | captain.america.canva  |                      | -                           |
| Biology 101                   | nora.sanderson.canva   | Great student.       | -                           |
| Jane Smith<br>Biology 101     | jane.smith.canvas@gn   |                      |                             |
| Canvas Student<br>Biology 101 | cnvsstudent@gmail.cc   |                      | -                           |

# Excuse a student from an assignment:

As needed, you can use the Gradebook to excuse a student from an assignment, discussion, or quiz. You can also excuse a student from a group assignment. Excused assignments are not calculated as part of a student's total grade.

When an assignment is excused, the assignment page and the student grade page will show the student that he or she

has been excused from the assignment. Students cannot submit excused assignments.

From within the gradebook, **click on the cell of the assignment for that student and type EX in the cell**. This will excuse that student from that assignment.

#### **Using Speedgrader**

As an instructor, SpeedGrader:

- allows you to view and grade student assignment submissions in one place using a simple point scale or complex rubric.
- accepts a variety of document formats and even URLs as assignment submissions. Some document assignments can be marked up for feedback directly within the submission.
- allows you to provide feedback to your students with text or media comments.

You can use SpeedGrader to:

- Sort submissions by student and hide student names for anonymous grading
- Evaluate assignments for each student, including resubmitted assignments
- Use rubrics to assign grades
- Leave feedback for your students
- Track your grading progress and hide assignments while grading

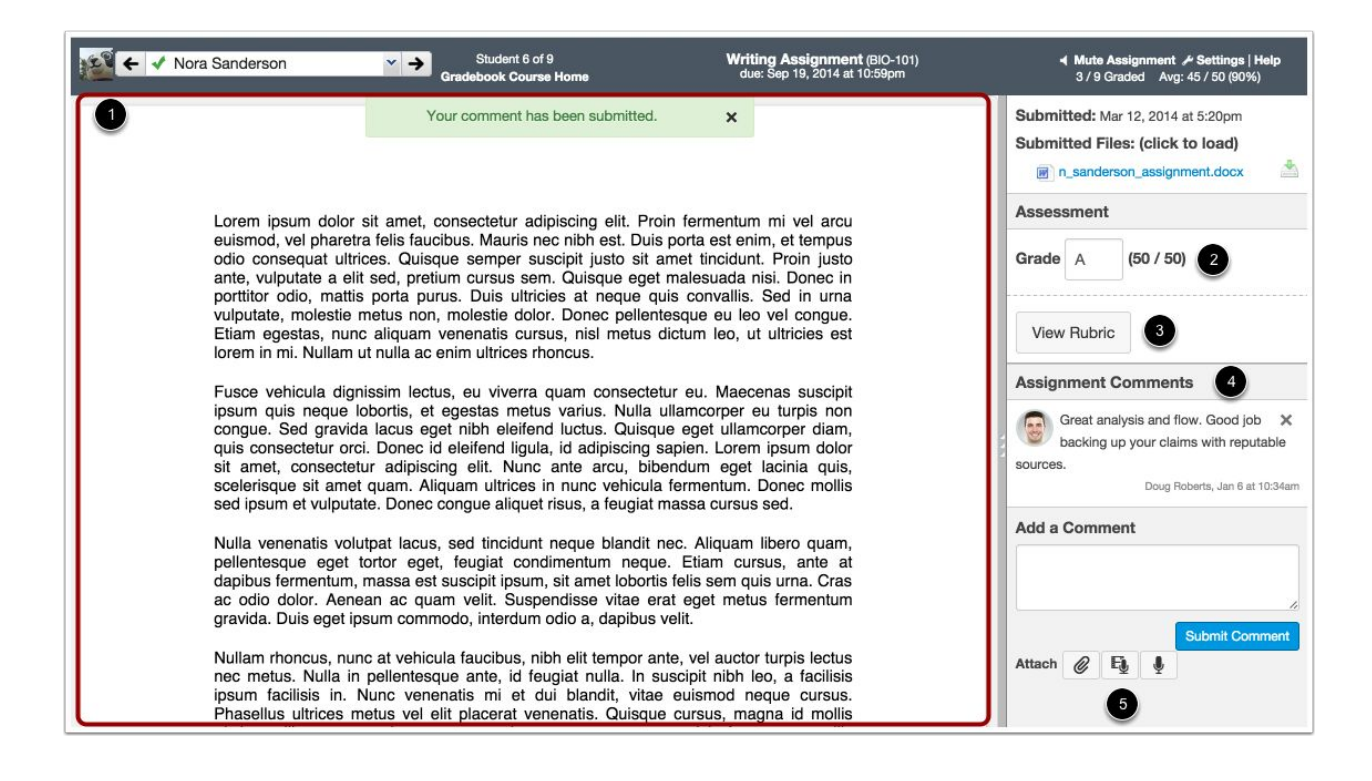

#### SpeedGrader has five areas:

- 1. View student submissions
- 2. Assign a grade based on your preferred assessment method (points or percentage)
- 3. View **Rubric** to assist with grading (if one is added to the assignment)
- 4. View comments created by you or the student about the assignment
- 5. Create text, video, and/or audio commentary for the student

| Course Details | Sections Navigation                                                | Apps Feature Options                                | Gradi<br>"Setti | ng Scheme (Grading Scale) - Und<br>ngs"   |
|----------------|--------------------------------------------------------------------|-----------------------------------------------------|-----------------|-------------------------------------------|
| Course D       | etails                                                             |                                                     |                 |                                           |
| Name:          | MATH 081_MC                                                        |                                                     | 1.              | Click on <b>Settings</b> within your cour |
| Course Code:   | MATH 081 MC                                                        |                                                     | 2.              | Check "Enable course grading s            |
| Time Zone:     | Eastern Time (US & Canada                                          | )( 🗢                                                |                 |                                           |
| SIS ID:        | MS-139928-20151012071743                                           | 3                                                   |                 |                                           |
| Department:    | (PSU-BD-BC-SCNCE) SCIENC                                           | Œ                                                   |                 |                                           |
| Term:          | Default Term                                                       |                                                     |                 |                                           |
| Starts:        |                                                                    |                                                     |                 |                                           |
| Ends:          |                                                                    |                                                     |                 |                                           |
|                | Users can only participate<br>This will override any term availabi | in the course between these dates<br>lity settings. |                 |                                           |
| Language:      | Not set (user-configurable, o                                      | defaults to English (US))                           |                 |                                           |
|                | Join the Canvas Translation Co                                     | Ianguage preferences. This is only recomm           | menc            |                                           |
| File Storage:  | 1500 megabytes                                                     |                                                     |                 |                                           |
| Grading Scheme | e: Senable course grading sch<br>view grading scheme               | eme                                                 |                 |                                           |
| License        | Private (Copyrighted)                                              | ÷ 🕐                                                 |                 |                                           |
|                |                                                                    |                                                     |                 |                                           |

er Course

- se
- cheme"

### View/Edit Grading Scheme

| nom/Ean anda | ing contonio  | -          |         |              |              |
|--------------|---------------|------------|---------|--------------|--------------|
|              |               | 10         | Select  | Another Se   | cheme 💉      |
| Name:        | Range:        |            |         | Find an Exis | ting Grading |
| A            | 100%          | to         | 94%     |              |              |
| A-           | < 94%         | to         | 90%     |              |              |
| B+           | < 90%         | to         | 87%     |              |              |
| В            | < 87%         | to         | 84%     |              |              |
| B-           | < 84%         | to         | 80%     |              |              |
| C+           | < 80%         | to         | 77%     |              |              |
| С            | < 77%         | to         | 74%     |              |              |
| C-           | < 74%         | to         | 70%     |              |              |
| D+           | < 70%         | to         | 67%     |              |              |
| D            | < 67%         | to         | 64%     |              |              |
| D-           | < 64%         | to         | 61%     |              |              |
| F            | < 61%         | to         | 0%      |              |              |
|              |               | Create new |         |              |              |
|              | ( <del></del> |            | grading | schemes      | Done         |
|              |               |            |         |              |              |

References: <u>https://community.canvaslms.com/docs/DOC-4131</u> Much of the content in this handout was adapted from the Canvas Doc Team's Canvas Guides

×